# Submitting a change request

(This would be used to change or update the name, phone number, DBA and/or email for the firm.)

- 1. Please log in to the CRCC system at <a href="https://okdot.gob2g.com/?TN=okdot">https://okdot.gob2g.com/?TN=okdot</a>
- 2. Once logged in you will select the "Renew/Apply" link located at the top right of the page under the Key Actions section.

| Civil Rights Certification    | an X 🞦                                                                                                    |                                                                                                    |
|-------------------------------|----------------------------------------------------------------------------------------------------|----------------------------------------------------------------------------------------------------|
| OKLAHOMA<br>Transportation    | Dashboard Displaying records assigned to year company v                                                                             | Key Actions                                                                                                    |
| ⇔ ⇒ ② @<br>tome<br>/iew »     | No information available for display in dashboard.                                                                                  | Renew/Apply for Certification Take a Training Class Works a Training Video                                                                                                    |
| learch »<br>4essage »         | Certification Center                                                                                                    |                                                                                                    |
| ettings »<br>telp & Support » | If your firm holds active certifications (SBE/MBE/08E/HUB/etc) from any organization, submit a request to add them to your account. | No Activated Alerts. <u>Visus Panding Alerts</u> .                                                                                                    |
| .ogoff<br>Shew All Hide All   |                                                                                                    | Configure                                                                                                    |
|                               |                                                                                                    | Congregation Denoted Bucketon Links<br>International Accession Denoted Section 2014<br>With Note & Pass as the With Link<br>Man Consense<br>Commonity Codes<br>ECONOMICS Codes<br>ECONOMICS Codes                                                                                                    |
|                               |                                                                                                    | System News                                                                                                    |
|                               |                                                                                                    | Gradie features for Vinden     Dy olve anccess tory to har net related to our pregnant' <u>Bhara your testimenial</u> is us each necessories your accompliationers.     Due has anccess tory to har net related to our pregnant' <u>Bhara your testimenial</u> is us each necessories your accompliationers.     The compliant accompliant press of the testime system on the net relation of the site of the babboard. You can be not seen to solve a feature system on the net relation of the site of the babboard. You can be not seen the site of the babboard with the one of the site of the babboard. You can be not seen the site of the babboard with the site of the babboard. You can be not seen the site of the babboard with the site of the babboard. You can be not seen the site of the babboard with the site of the babboard. You can be not seen the site of the babboard with the site of the babboard. You can be not seen the site of the babboard with the site of the babboard. You can be not seen the site of the babboard with the site of the babboard with the site of the babboard. You can be not seen the site of the babboard with the site of the babboard with the site of the site of t |
| ogged on as:<br>Jenus Jenkins |                                                                                                    | View all System News                                                                                                    |

3. You will see an option to select that you are a certified firm; click on that link.

## Velcome to the Oklahoma Department of Transportation(ODOT) online application for Disadvantaged Business Enterprises (DBE/ACDBE).

nank you for your interest in participating in the Oklahoma Unified Certification Program (OUCP) for Disadvantaged Business Enterprises (DBE/ACDBE), and you for your interest in participating in the Oklahoma Unified Certification Program (OUCP) for Disadvantaged Business Enterprises (DBE/ACDBE), and you for your interest in participating in the Oklahoma Unified Certification Program (OUCP) for Disadvantaged Business Enterprises (DBE/ACDBE), and you for your interest in participating in the Oklahoma Unified Certification Program (OUCP) for Disadvantaged Business Enterprises (DBE/ACDBE), and you for your interest in participating in the Oklahoma Unified Certification Program (OUCP) for Disadvantaged Business Enterprises (DBE/ACDBE), and you for your interest in participating in the Oklahoma Unified Certification Program (OUCP) for Disadvantaged Business Enterprises (DBE/ACDBE), and you for your interest in participating in the Oklahoma Unified Certification Program (OUCP) for Disadvantaged Business Enterprises (DBE/ACDBE), and you for your interest in participating in the Oklahoma Unified Certification Program (OUCP) for Disadvantaged Business Enterprises (DBE/ACDBE), and you for your interest in participating in the Oklahoma Unified Certification Program, 49 Code of Federal Final Value (December 2019), and you for your interest in participating in the oklahoma Unified Certification Program (OUCP) for Object (December 2019), and you for your participation procedure that will eliminate the need for DBE/ACDBE firms to obtain certifications from multiple agencies within the state with cipients or grantees.

te UCP of Oklahoma is charged with the responsibility of certifying firms and compiling and maintaining a database of certified DBE/ACDBEs for U.S. DOT recipients, pursuant to 49 CFR Part 26. The Oklahoma Department of Transportation is the certifying agency for the OUCP in anintain the database of certified DBE/ACDBE for U.S. DOT recipients, pursuant to 49 CFR Part 26. The Oklahoma Department of Transportation is the certifying agency for the OUCP in anintain the database of certified DBE/ACDBE for U.S. DOT recipients, pursuant to 49 CFR Part 26. The Oklahoma Department of Transportation is the certifying agency for the OUCP in anintain the database of certified DBE/ACDBE for U.S. DOT recipients, pursuant to 49 CFR Part 26. The Oklahoma Department of Transportation is the certifying agency for the OUCP in anintain the database of certified DBE/ACDBE for U.S. DOT recipients, pursuant to 49 CFR Part 26. The Oklahoma Department of Transportation is the certifying agency for the OUCP in anintain the database of certified DBE/ACDBE for U.S. DOT recipients, pursuant to 49 CFR Part 26. The Oklahoma Department of Transportation is the certifying agency for the OUCP in anintain the database of certified DBE/ACDBE for U.S. DOT recipients, pursuant to 49 CFR Part 26. The Oklahoma Department of Transportation is the certifying agency for the OUCP in anintain the database of certified DBE/ACDBE for U.S. DOT recipients, pursuant to 49 CFR Part 26. The Oklahoma Department of Transportation is the certifying agency for the OUCP in anintain the database of certified DBE/ACDBE for U.S. DOT recipients, pursuant to 49 CFR Part 26. The Oklahoma Department of Transportation is the certifying agency for the OUCP in anintain the database of certified DBE/ACDBE for U.S. DOT recipients, pursuant to 49 CFR Part 26. The Oklahoma Department of Transportation is the certifying agency for the Oklahoma Department of Transportation is the certifying agency for the Oklahoma Department of Transportation Department of Transportation Department o

secial Note - For existing certified DBE applicants that want to apply for the ACDBE program please send your request to DBECRCC@odet.org or contact 405-521-3186 or 1-800-788-4539 for further assistance.

ou can electronically submit an application for: New Disadvantaged Business Enterprise (DBE/ACDBE) Certification
 DBE/ACDBE Annual No Change Affidavit
 Interstate DBE/ACDBE Certification
 Report Changes or Request Expansion of Work Codes

ick below for more information regarding the DBE/ACDBE qualification criteria. ew All Definitions and Qualifications for DBE/ACDBE Certification

Select an Option

### Your firm is currently certified by ODOT.

Your firm is seeking certification.

 Once that's selected more options will appear and you will select "You would like to report a change..."

# lcome to the Oklahoma Department of Transportation(ODOT) online application

c you for your interest in participating in the Oklahoma Unified Certification Program (OUCP) for Disadvantaged Business Enterprises (DBE/ACDBE). As Part 26, all U.S. DOT recipients of federal financial assistance must participate in a statewide UCP. The UCP is a "One-Stop Shopping" certification pro ents or grantees.

ICP of Oklahoma is charged with the responsibility of certifying firms and compiling and maintaining a database of certified DBE/ACDBEs for U.S. DOT naintain the database of certified DBE/ACDBE firms for the state of Oklahoma.

al Note - For existing certified DBE applicants that want to apply for the ACDBE program please send your request to DBECRCC@odot.org or

an electronically submit an application for:

- New Disadvantaged Business Enterprise (DBE/ACDBE) Certification
- DBE/ACDBE Annual No Change Affidavit
   Interstate DBE/ACDBE Certification
- Report Changes or Request Expansion of Work Codes

below for more information regarding the DBE/ACDBE qualification criteria.

All Definitions and Qualifications for DBE/ACDBE Certification

### lect an Option

Your firm is currently certified by ODOT.

You would like to submit a No Change Affidavit.

You would like to report a change or update your certification record.

Your firm is seeking certification.

Return to C

5. More options will appear; you will then select 'Update ONLY business name, address, phone, fax and/or email.'

## Nelcome to the Oklahoma Department of Transportation(ODOT) online application for Disadvantaged Busin

hank you for your interest in participating in the Oklahoma Unified Certification Program (OUCP) for Disadvantaged Business Enterprises (DBE/ACDBE). As mandated by the United States Department of Tran .FR), Part 26, all U.S. DOT recipients of federal financial assistance must participate in a statewide UCP. The UCP is a "One-Stop Shopping" certification procedure that will eliminate the need for DBE/ACDBE fi ecipients or grantees.

he UCP of Oklahoma is charged with the responsibility of certifying firms and compiling and maintaining a database of certified DBE/ACDBEs for U.S. DOT recipients, pursuant to 49 CFR Part 26. The Oklahom nd maintain the database of certified DBE/ACDBE for U.S. DOT recipients, pursuant to 49 CFR Part 26. The Oklahom

pecial Note - For existing certified DBE applicants that want to apply for the ACDBE program please send your request to DBECRCC@odot.org or contact 405-521-3186 or 1-800-788-4539 for furthe

ou can electronically submit an application for:

- New Disadvantaged Business Enterprise (DBE/ACDBE) Certification
- DBE/ACDBE Annual No Change Affidavit
   Interstate DBE/ACDBE Certification
- Report Changes or Request Expansion of Work Codes

k below for more information regarding the DBE/ACDBE qualification criteria

iew All Definitions and Qualifications for DBE/ACDBE Certification

## Select an Option

Your firm is currently certified by ODOT.

You would like to submit a No Change Affidavit.

You would like to report a change or update your certification record.

```
Update ONLY business name, DBA name, address, phone, fax, and/or email.
```

Report material changes affecting eligibility and/or request to update work categories.

Your firm is seeking certification.

Return to Certification List